## 微网厅水费数电发票自助开票、查询指引

1.微信搜索"成都市自来水有限责任公司"公众号并关注,点击"微网厅"进入微网厅首页。

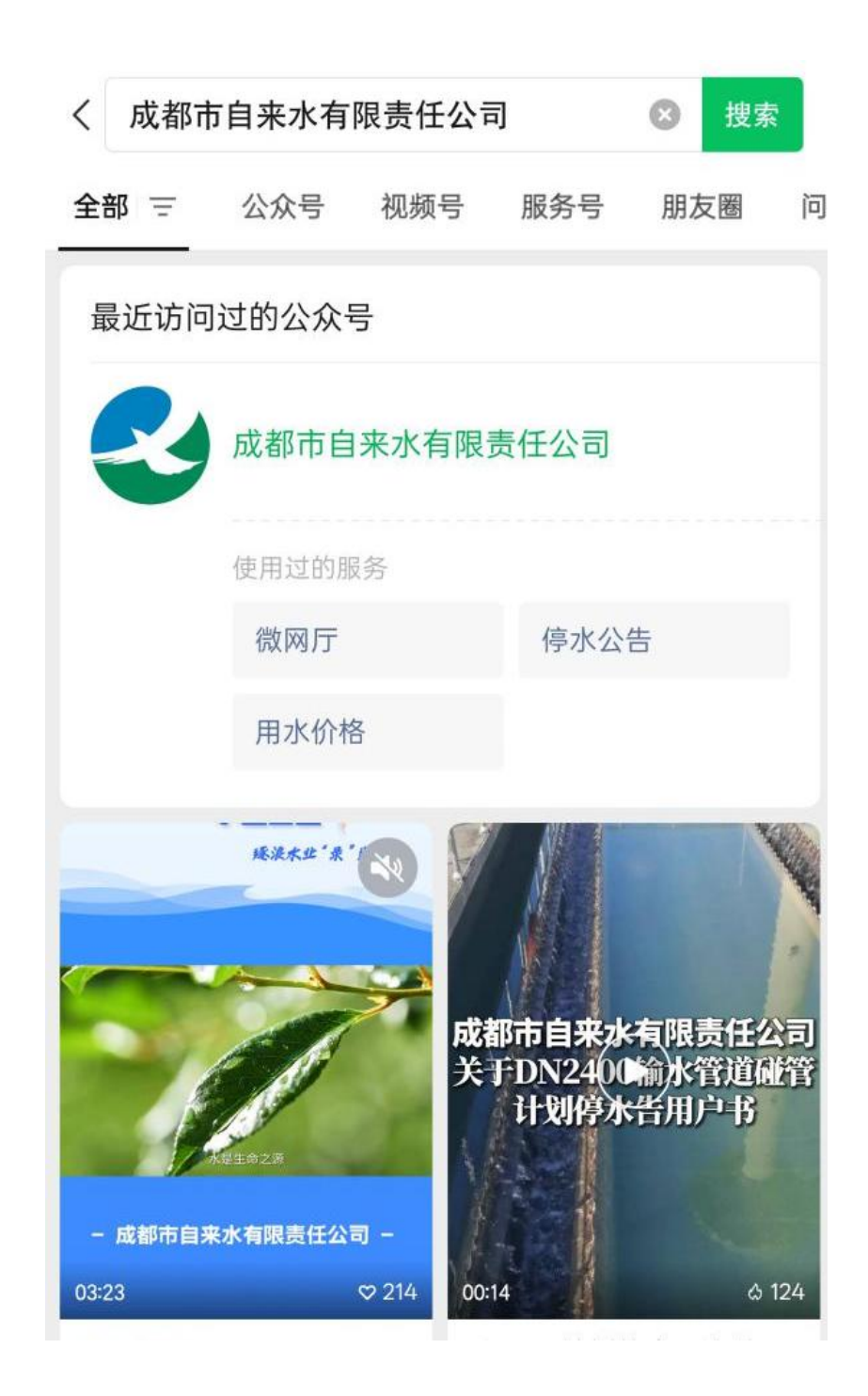

2.点击首页"用户绑定"进入用户信息绑定模块,输入 正确的用户号信息点击下一步,补全用户名点击下一步并输 入自己的手机号,发送验证码之后点击绑定即可完成用户号 绑定。

| ×          | 微区<br>chengdusign.a        | 列厅<br>agilewater.cn  |      | ×                  | 成都供水<br>chengdusign.agilewater.cr | , <del></del>   |  |  |
|------------|----------------------------|----------------------|------|--------------------|-----------------------------------|-----------------|--|--|
| **         |                            |                      | 3    | 用户号绑定              |                                   |                 |  |  |
| 🕹 成:       | 都市自来水<br><sub>供水服务热约</sub> | 有限责任2<br>线 962965    | 公司   | 用户信息验              | 证 水量信息验证                          |                 |  |  |
|            | 4                          |                      |      | 925                |                                   | 5               |  |  |
|            |                            | all                  |      | 用户名                |                                   | 当孫★★            |  |  |
| E 疫情病      | か自报                        |                      | 更多   | 地址                 | ŕ                                 | 华侨城***306       |  |  |
| 智          | 常常用                        | 功能                   |      | 请补全用户              | 名                                 | 爭               |  |  |
| 用户绑定       | 查询缴费                       | 数电发票                 | 户名变更 | <b>绑定手机</b><br>手机号 | 请输入手机号                            | 林田夏 400 (27 50) |  |  |
| 6          | (冰费及垃圾处理费)                 |                      | B    | 验证码                | 请输入验证码                            |                 |  |  |
| 接水申请       | 多人口申请                      | 基础信息查询               | 进度查询 | 🔗 已阅读              | <b>扶同意《</b> 用户协议及隐私政              | 策》              |  |  |
| 更多         |                            |                      |      |                    | 确定                                |                 |  |  |
| F          | <b>咨询</b><br>点击            | ゼ投诉<br><sup>留言</sup> |      | 温馨提5               | 示: 若您需订阅水费信息等通知。                  | 请先绑定用户号。        |  |  |
| 为您推荐       |                            |                      |      |                    |                                   |                 |  |  |
| <b>Д</b> ж | 费信息订阅                      | (上) 线下业              | 务预约  |                    |                                   |                 |  |  |
| 供水资讯       |                            |                      |      |                    |                                   |                 |  |  |

3.回到微网厅首页,点击首页"数电发票"图标,并选择"水费模块"即可进入当前微信号已绑定用户号列表。

| ×          | 微)<br>chengdusign.    | 列厅<br>apilewater.cn |          | ×           | 微网厅<br>chengdusign.agilewater.cn |       |
|------------|-----------------------|---------------------|----------|-------------|----------------------------------|-------|
| A **       |                       |                     | :0       |             | 编号列表                             |       |
| A          | * ** - + - +          | 古明またハ               |          | 8           | 10C .                            | 去查看 > |
| <b>3</b> D | 化 都 巾 目 米 水<br>供水服务热约 | 有限贡仕公<br>线 962965   |          | 电话: 1       | 895                              |       |
|            | 34                    |                     | <b>İ</b> | <b>S</b> 7' | 100                              | 去查看 > |
| 日夜日        | See 8                 |                     | 更多       | 电话: 1       | 895                              |       |
|            | 智能客服常用                | 功能                  |          | 2 2         | 1028 ~                           | 去查看 > |
| 8          | 0                     | T                   | B        | 电话: 1       | 895 1072                         |       |
| 用户绑定       | 查询缴费<br>(未费及均证知道者)    | 数电发票                | 户名支更     | 6           | 191                              | 去查看 > |
| 技水申请       | 多人口申请                 | 基础信息查询              | 进度撤销     | 电话: 1       | 5700                             |       |
| 更多         |                       |                     |          | <b>e</b> 6  |                                  | 去查看 > |
| E          | 咨询画                   | <b>艾投诉</b>          |          | 电话: 1       | 895                              |       |
| 5          | 点击                    | 留言                  |          | ۳ 🌏         | 100                              | 去查看 > |
| 为您推荐       |                       | -                   |          | 电话: 1       | 895-10705-                       |       |
|            | 水费信息订阅                | () 线下业              | 务预约      |             |                                  |       |
| 供水资计       | ι                     |                     |          |             |                                  |       |

4.选择用户号后进入未开界面,选中缴费记录并点击右 下角开票按钮。

| < |                         | 微网厅<br>chengdusign.agilewater.cn      | ••   |
|---|-------------------------|---------------------------------------|------|
|   |                         | 水费模块                                  |      |
|   | 未开                      | 数电发票                                  | 电子发票 |
|   | 账户编号:<br>用户名称:          | 810                                   |      |
| 0 | 缴费金额:<br>缴费日期:<br>用水月份: | 4.23<br>2025-02-24 20:48:06<br>202409 | >    |
|   | 发票类型:                   | 专票                                    |      |

| ○ 全选 | 0元 | 开票 |
|------|----|----|

5.确认发票抬头信息,输入接收数电发票的手机号和邮 箱(均为非必填项),点击确认即可开票。

| ×                | 微网厅<br>chengdusign.agilewater.cn | •• |
|------------------|----------------------------------|----|
| <                | 发票抬头                             |    |
| 账户编号:            | 8100,                            |    |
| 用户名称:            | 成都市                              |    |
| 税号:              | 91510                            |    |
| 联系电话:            |                                  |    |
| 公司地址:            | 河滨路、,,,                          |    |
| <b>帮</b> 虎 锡 行 侧 | 中国建设银行                           |    |
| 开户账号:            | 51001                            |    |
| 推送手机号:           | 请输入                              |    |
| 推送邮箱:            | 请输入时请等待                          |    |
|                  | 确定                               |    |
|                  |                                  |    |
|                  |                                  |    |
|                  |                                  |    |
|                  |                                  |    |
|                  |                                  |    |
|                  | 保存整页为图片                          | >  |
|                  |                                  |    |
|                  |                                  |    |

6.开票成功之后可切换至"数电发票"界面查询已开数 电发票,点击 PDF 预览可浏览发票票面,并下载发票。

| ×                                         | chengdusign.agilewater.                     | .cn • | ×                                                                                                | 发票i                          | <b>羊情</b><br>com.cn                                                                                                    | ••                                                                |
|-------------------------------------------|---------------------------------------------|-------|--------------------------------------------------------------------------------------------------|------------------------------|----------------------------------------------------------------------------------------------------|-------------------------------------------------------------------|
|                                           | 水费模块                                        |       | 话                                                                                                | <b>诺网</b> 企业                 | 数智化服务平台                                                                                                    | Ê                                                                 |
| 未开                                        | 数电发票                                        | 电子发票  |                                                                                                  | 电子发表(普                       | ·····································                                                                                                    | A₁ 20882502251212210427<br>A₁ 2025年02月25日                         |
| 账户编号:<br>用户名称:<br>缴费金额:<br>用水月份:<br>发票类型: | 810,<br>成都市,                                |       | 前<br>数<br>数<br>4<br>4<br>4<br>4<br>4<br>4<br>4<br>4<br>4<br>4<br>4<br>4<br>4<br>4<br>4<br>4<br>4 | 915.<br>本 立方米 東 東<br>1       | <ul> <li>              を命: 数位期          </li> <li>             年令 金 単 ペルイ         </li> <li>             1.2         </li> <li>             1.3         </li> </ul>                         | 具1頁 第1頁<br>副改本 代 頁<br>8頁                                          |
| 大票时间:<br>发票信息:                            | 2025-02-25 12:12:57<br>查看                   | PDF预览 | ● 件                                                                                              | ◎ 空間或角盤<br>                  | ×1.20<br>(-(-≤) ¥ 1.2<br>(-(-≤) ¥ 1.2<br>(-(-≤) ¥ 1.2)<br>(-(-(-)) ¥ 1.2)<br>(-(-(-)) ¥ 1.2)<br>(-(-(-)) ¥ 1.2)<br>(-(-(-)) ¥ 1.2)<br>(-(-(-)) ¥ 1.2)<br>(-(-(-)) ¥ 1.2)<br>(-(-(-)) ¥ 1.2) | 0<br>0<br>1999965199<br>0<br>0<br>0<br>0<br>0<br>0<br>0<br>0<br>0 |
| 账户编号:<br>用户名称:                            | 810、                                        | DINAS |                                                                                                  | 领取发票至                        | 微信卡包                                                                                                    |                                                                   |
| 缴费金额:<br>用水月份:<br>发票类型:<br>开票时间:          | 3.03<br>202409<br>专票<br>2025-02-25 12:12:57 |       | <b>运</b><br>发送到邮箱                                                                                | 訳<br>打印二维码                   | □<br>下载到手机                                                                                                    | <b>注</b><br>更多发票                                                  |
| 发票信息:                                     | 查看                                          | PDF预览 | 8秒后到                                                                                             | <sup>挑转第三方广告,点表</sup><br>领取开 | <sup>E右方"X"按钮可关闭。<br/>票红包<sup>●</sup></sup>                                                                                                    | 广告                                                                |
|                                           |                                             |       |                                                                                                  | 完」                           | 戎 ()                                                                                                    | , pre-                                                            |
|                                           |                                             |       |                                                                                                  | <u>发票开错了?立即</u>              | 即联系消费商家                                                                                                    |                                                                   |
|                                           |                                             |       |                                                                                                  |                              |                                                                                                    |                                                                   |
|                                           |                                             |       |                                                                                                  |                              |                                                                                                    |                                                                   |
|                                           |                                             |       |                                                                                                  |                              |                                                                                                    |                                                                   |

7.进入"电子发票"界面,可查看前期开具的电子普票 (即金税三期发票),点击 PDF 预览可浏览发票票面,并下 载发票。

| × |                                                   | 微区<br>chengdusign.                                              | 刻厅<br>agilewater.ci | n                   | ••• |
|---|---------------------------------------------------|-----------------------------------------------------------------|---------------------|---------------------|-----|
|   |                                                   | 水费                                                              | 模块                  |                     |     |
|   | 未开                                                | 数电                                                              | 发票                  | 电子发票                |     |
|   | 账户编号:<br>用户名称:<br>分公司<br>发票类型:<br>开票金额:           | 810、 、、,<br>中国 <sup>七王11111</sup><br>普票<br>2020-12-16<br>1407.6 | 15:34               |                     |     |
|   | 发票信息到                                             | 适看                                                              |                     | PDF预览               |     |
|   | 账户编号:<br>用户名称:<br>分公司<br>发票类型:<br>开票金额:<br>开票金额:  | 81<br>中国:<br>普票<br>2023-06-12<br>634.8                          | 09:59               | - MJ FJ FK 44 FJ FK |     |
|   | 发票信息到                                             | 皆看                                                              |                     | PDF预览               |     |
|   | 账户编号:<br>用户名称:<br>分公司<br>发票票时间:<br>开票金额:<br>发票信息到 | 81C<br>中国オ                                                      | 09:50               | PDF预览               |     |
|   | 账户编号:<br>用户名称:<br>分公司<br>发票类型:<br>开票时间:           | 810C<br>中国: <sup>*</sup><br>普票<br>2021-02-20                    |                     |                     |     |